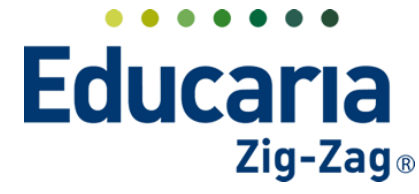

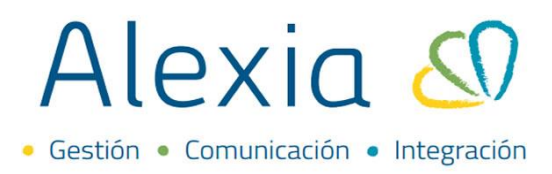

# TITULARES

- 1. Gestión de titulares
- 2. Añadir nuevo titular
- 3. Eliminar titular

## **1. GESTIÓN DE TITULARES**

#### Ingres al Menú > Recaudación > Titulares > Gestionar titulares

Titulares: En este apartado se encuentran los datos financieros de los apoderados del colegio.

#### a. Búsqueda y modificación de datos:

Para gestionar a nuestros títulares de recaudación debemos acceder al módulo de "Recaudación" y luego a la sección de "Títulares". Para una búsqueda eficaz poseemos los filtros de búqueda, ubicados en el apartado izquierdo de la pantalla. A través de ellos con los datos de Rut, Descripción, Tipo de cuenta, Ejercicio y tipo de asignación, podremos encontrar rápidamente al titular deseado. En el listado de titulares podemos distinguir información de ellos en 4 columnas. Podemos disntinguir el Rut, Descripción (Nombre del titular), Tipo de cuenta y a que estudiante se encuentra asociado.

| Alexia 🔊                                          |                                    |                                                            | Q                                                         |               | Colegio Demo                        | Secretaria Secretari<br>G 🔹 Funcionario |
|---------------------------------------------------|------------------------------------|------------------------------------------------------------|-----------------------------------------------------------|---------------|-------------------------------------|-----------------------------------------|
| 🟫 Visión General                                  | Inicio > Gestion<br>Gestionar titu | nar titulares<br>J <b>lares</b> Añadir titulares y modific | car sus datos                                             |               |                                     |                                         |
| Filiación                                         | + Añadir nuevo -                   | 💼 💐 Más-                                                   |                                                           |               |                                     | 🖌 Resaltar texto                        |
| Estructura educativa                              | Filtrar los resultados             | RUN/RUT titular                                            | Descripción                                               | ▲ Tipo cuenta |                                     | Asociado con                            |
| 👚 Curricular                                      | RUN/RUT titular                    | 080411928                                                  | Aguilera Solis, Juan Pablo<br>Apellido mamá , Nombre mamá | Caja          | Agustín Arturo<br>Gabriela Gisselle |                                         |
| 🙊 Comunicación                                    |                                    | 6470133-9                                                  | Morales Cortés, Giovanna<br>Pérez , Juan Pablo            | Caja          | Cesar<br>Gonzalo Ignacio, Juan      | n de Dios                               |
| Reportes                                          | Descripción<br>Contiene            |                                                            | Ramirez Morales, Mauricio<br>Rodriguez conejero, Eduardo  | Caja<br>Caja  | Cesar, Claudio<br>Claudio           |                                         |
| Administración                                    |                                    |                                                            | Página                                                    | <b>1</b> de 1 |                                     | Mostrando 1 a 6 de 6 elementos          |
| Recaudación                                       | Tipo cuenta<br>Todos               |                                                            |                                                           |               |                                     |                                         |
| Titulares +<br>Periodos +                         | Ejercicio                          | Filtros de<br>búsqued                                      | a                                                         |               |                                     |                                         |
| Empresas +<br>Cargos detallados<br>Generar cargos | Asociado con 🔗                     |                                                            |                                                           |               |                                     |                                         |
| Remesas +                                         | Todos                              |                                                            |                                                           |               |                                     |                                         |
| Control de cobros                                 | Alumno     Funcionario             |                                                            |                                                           |               |                                     |                                         |

Una vez encontremos al titular que necesitamos debemos hacer clic sobre su nombre. Al hacer clic en el nombre del titular podremos ingresar a la "Ficha de titular" donde podemos revisar y modificar la información que contenga.

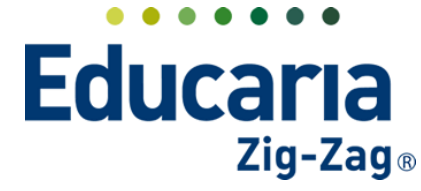

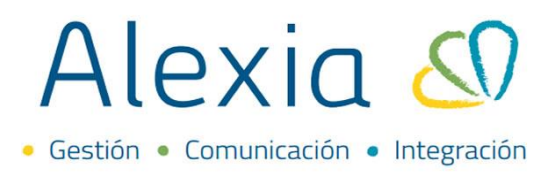

La ficha de titular se encuentra distribuida en las siguientes pestañas:

**Cuenta Corriente**: En esta sección podrá visualizar los cargos asociados al titular. En el costado izquierdo puede utilizar filtros de fechas y se encuentra la opción de "¿Ver sólo deuda?" en caso que solo quiera visualizar las deudas pendientes del titular.

| Itrar los resultados<br>Itostrar datos de<br>esde<br>I O1/03/2021 Escolaridad Edisica y Media<br>I O1/03/2021 Escolaridad Edisica y Media<br>I O1/03/2021 Escolaridad | l                   |            |                                             |             |                      |            | 🖌 R        | esaltar texto                 |
|----------------------------------------------------------------------------------------------------|---------------------|------------|---------------------------------------------|-------------|----------------------|------------|------------|-------------------------------|
| Itotrar datos de<br>sede     Fecha     Descripción     Fecha vencimiento     Observaciones     Monto     Saldo     Documento       10/03/2021     Escolonidad Básico y Medio     10/12/2021     \$314.400     \$314.400     \$314.400     \$314.400       esde     10/03/2021     Escolonidad Básico y Medio     10/12/2021     \$314.400     \$628.800       01/01/2017     Image: 2021/J<br>Escolonidad Básico y Medio     10/12/2021     \$314.400     \$628.800                                                                                                    | trar los resultados |            |                                             |             |                      |            | Deu        | da Titular: <b>\$ 628.800</b> |
| Cargo: 2021/2         Cargo: 2021/2         10/12/2021         \$ \$ 314.400         \$ 314.400           ezde         10/03/2021         Excoloridad Básica y Media         10/12/2021         \$ \$ 314.400         \$ \$ 628.800           01/01/2017         Image: 2021/2         Excoloridad Básica y Media         10/12/2021         \$ \$ 314.400         \$ \$ 628.800                                                                                                    | ostrar datos de 🛛 😪 | Fecha      | Descripción                                 | Fecha venci | miento Observaciones | Monto      | Saldo      | Documento                     |
| Cargo: 2021//<br>bscde         Cargo: 2021//<br>Escoloridad Básica y Media         10/12/2021         \$ 314.400         \$ 628.800           01/01/2017 (1) ><br>ssta         >         >         >         >         >         >         >         >         >         >         >         >         >         >         >         >         >         >         >         >         >         >         >         >         >         >         >         >         >         >         >         >         >         >         >         >         >         >         >         >         >         >         >         >         >         >         >         >         >         >         >         >         >         >         >         >         >         >         >         >         >         >         >         >         >         >         >         >         >         >         >         >         >         >         >         >         >         >         >         >         >         >           state         >         >         >         >         >         >         >         >         >         >                                                                                                    | •                   | 10/03/2021 | Cargo: 2021/.<br>Escolaridad Bósica y Media | 10/12/2021  |                      | \$ 314.400 | \$ 314.400 |                               |
|                                                                                                    | vede .              | 10/03/2021 | Cargo: 2021/<br>Escolaridad Bósica v Media  | 10/12/2021  |                      | \$ 314.400 | \$ 628.800 |                               |
| 24/01/2022 🔟 🕨                                                                                                    | 01/01/2017 🛅 🕨      |            | 1                                           |             |                      |            |            |                               |

Si desactiva el filtro de "¿Ver sólo deuda?", podrá identificar también cargos que ya han sido pagados y desde la columna de "Documento" podrá descargar la documentación de algún cargo que necesite revisar.

| Cuenta Corriente D     | atos Saldos | Asociado con              | Observaciones | Documentos |                              |             |               |                                |
|------------------------|-------------|---------------------------|---------------|------------|------------------------------|-------------|---------------|--------------------------------|
| <u>N</u>               |             |                           |               |            |                              |             |               | 🖌 Resaltar texto               |
| Filtrar los resultados |             |                           |               |            |                              |             | De            | uda Titular: <b>\$ 628.800</b> |
| Mostrar datos de       | Fecha       |                           | Descripción   | Fecha v    | encimiento Observaciones     | Monto       | Saldo         | Documento                      |
| •                      | 25/11/2021  | Pago:<br>2021/-<br>2021/- |               |            | MATRICULAS 2022 +<br>SEGUROS | -\$ 960.000 | -\$ 960.000   | Descargar                      |
| Desde                  | 25/11/2021  | Pago: 2021/               |               |            | CENTRO DE PADRES<br>2022     | -\$ 60.000  | -\$ 1.020.000 | ٤                              |
| < 01/01/2017 🛅 🕨       | 15/03/2021  | Pago: 2021/               |               |            | Marzo 2021, I237084          | -\$ 628.800 | 0,000         | ۲                              |
| Hasta                  | 12/04/2021  | Pago: 2021/               |               |            | ABRIL 2021                   | -> 628.800  | -\$ 2.277.600 | ۲                              |
| < 24/01/2022           | 10/05/2021  | Pago: 2021/               |               |            | _y+2021                      | -\$ 628.800 | -\$ 2.906.400 | ۲                              |
| Empresa                | 10/06/2021  | Pago: 2021/               |               |            | Junio 2021                   | -\$ 628.800 | -\$ 3.535.200 | ۲                              |
| ······ <b>·</b>        | 12/07/2021  | Pago: 2021/               |               |            | Julio 2021                   | -\$ 628.800 | -\$ 4.164.000 | ۲                              |
|                        | 10/08/2021  | Pag                       |               |            | Agosto 2021                  | -\$ 628.800 | -\$ 4.792.800 | ٢                              |
| ¿Ver sólo deuda?       | 10/09/2021  | Pago: 2021/               |               |            | Sept 2021                    | -\$ 628.800 | -\$ 5.421.600 | ٢                              |
|                        | 12/10/2021  | Pago: 2021/               |               |            | Octubre 2021                 | -\$ 628.800 | -\$ 6.050.400 | ٢                              |
|                        | 10/11/2021  | Pago: 2021/               |               |            | Nov 2021                     | -\$ 628.800 | -\$ 6.679.200 | ٢                              |
|                        | 15/03/2021  | Pago: 2021/               |               |            | Aula Virtual 2021<br>1237083 | -\$ 80.000  | -\$ 6.759.200 | ٢                              |
|                        |             | Cargo: 2021               |               |            |                              |             |               |                                |

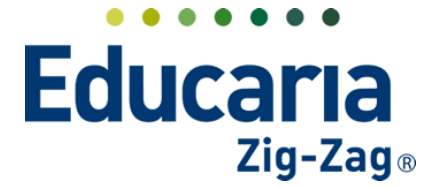

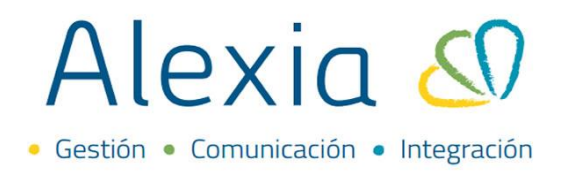

**Datos**: En esta pestaña encontrara diferentes secciones. La primera sección es la "General" la cual contiene la información personal del titular, tales como, nombres, apellidos, telefonos, e-mail, rut, etc.

| enta Corriente Datos | Saldos Asociado con | Observaciones  | Documentos          |           |                                   |             |
|----------------------|---------------------|----------------|---------------------|-----------|-----------------------------------|-------------|
| Grabar               |                     |                |                     | 🌔 Los cam | oos marcados con asterisco (*) so | n obligator |
| eneral               |                     |                |                     |           |                                   |             |
| Datos bancarios      |                     | N              | Nombre(s): Giovanna | ^         |                                   |             |
| Dirección            |                     | Prime          | r apellido: Morales | *         |                                   |             |
| Datos Libres         |                     | Segunde        | o apellido: Cortés  |           |                                   |             |
|                      | CAMBIAR FOTOGRAFÍA  | Teléfono de en | mergencia:          |           |                                   |             |
|                      | DELIMINAR           |                | Email: a@a.com      |           | *                                 |             |
|                      |                     | Do             | cumento : RUN       | V         |                                   |             |
|                      |                     | № Do           | icumento :          | * Dígito: | *                                 |             |
|                      | General             |                |                     |           |                                   |             |

También, se encuentra la sección de "Datos bancarios" la cual identifica la forma de pago que tiene asignado el titular.

| Cuenta Corriente Dato                                   | s Saldos | Asociado con                                            | Observaciones | Documentos |                                                        |
|---------------------------------------------------------|----------|---------------------------------------------------------|---------------|------------|--------------------------------------------------------|
| 🕒 Grabar                                                | -        |                                                         |               |            | Los campos marcados con asterisco (*) son obligatorios |
| General<br>Datos bancarios<br>Dirección<br>Datos Libres | Datos ba | Tipo cuenta :<br>Cuenta contable:<br>ha firma mandato : | Caja V        | *          |                                                        |
|                                                         |          |                                                         |               |            |                                                        |
|                                                         |          |                                                         |               |            |                                                        |

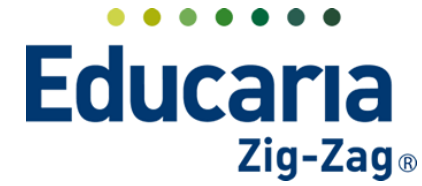

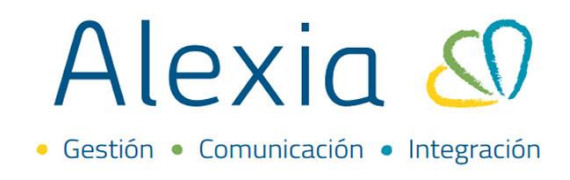

Puede seleccionar diferentes tipos de cuenta dependiendo de la forma en que pagará el titular.

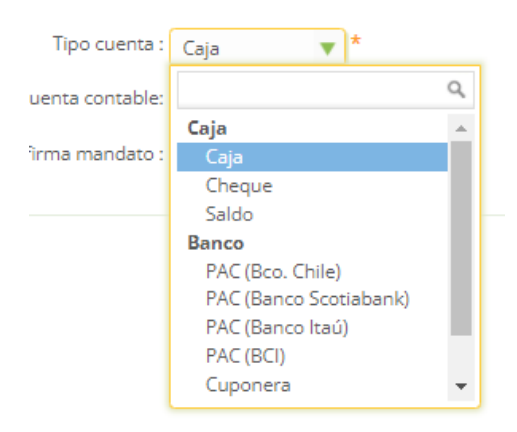

Otra sección a la que se puede acceder es la de "Dirección" donde se coloca el domicilio del titular y se puede completar lo más detallado posible con los campos que contiene este apartado.

| Cuenta Corriente Datos                | Saldos Asociado con | Observaciones        | Documentos |                                                        |
|---------------------------------------|---------------------|----------------------|------------|--------------------------------------------------------|
| 💾 Grabar                              |                     |                      |            | Los campos marcados con asterisco (*) son obligatorios |
|                                       |                     |                      |            |                                                        |
| General                               | Direction           |                      |            |                                                        |
| Datos bancarios                       | Domicilio: A        | Avenida Aconcagua 31 | 19         | 😭 Mapa 🔺                                               |
| Datos Libres                          | País :              | Chile                | •          |                                                        |
| · · · · · · · · · · · · · · · · · · · | Región :            | Metropolitana        | •          |                                                        |
|                                       | Provincia :         | Santiago             | •          |                                                        |
|                                       | Comuna :            | Santiago             | •          |                                                        |
|                                       | Villa/Población: _  |                      |            |                                                        |
|                                       | Código postal: _    |                      |            |                                                        |
|                                       | Sigla : ,           | AVD                  | C          | Calle: Avenida Aconcagua 319                           |
|                                       | Número 1:           |                      | Núme       | ero 2:                                                 |
|                                       | Escalera:           |                      |            | Piso:                                                  |
|                                       | Puerta:             |                      | L          | etra:                                                  |

Por último, se encuentra la sección de "Datos libres" en donde puede crear más campos o casillas para completar en caso que lo necesite.

| Inicio > Familia ><br>Ficha Titular RU                  | Morales Cortés, Giovanna                                      |                                                                            |
|---------------------------------------------------------|---------------------------------------------------------------|----------------------------------------------------------------------------|
| Cuenta Corriente Date                                   | Saldos Asociado con Observaciones Documentos                  |                                                                            |
| 🕒 Grabar                                                |                                                               | <ol> <li>Los campos marcados con asterisco (*) son obligatorios</li> </ol> |
| General<br>Datos bancarios<br>Dirección<br>Datos Libres | + Definir<br>No se han definido datos libres para este ámbito |                                                                            |

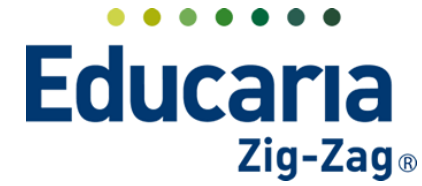

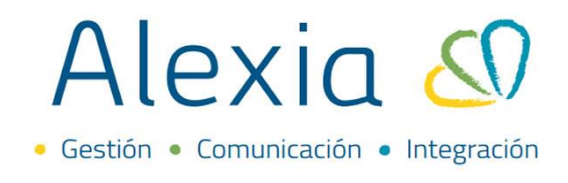

Al hacer clic en el botón "Definir" podrá crear un nuevo campo con la opción "Nuevo". También puede modificar o eliminar un dato libe ya creado.

| Definir d | atos libres            |                         |
|-----------|------------------------|-------------------------|
| + Nuevo   | 🗕 Modificar 📋 Eliminar |                         |
| Reducid   | Nombre(s)              | Orden                   |
|           | 14 < Página 0 de 0 🍉 🕨 | Sin registros que mostr |
|           |                        |                         |
|           |                        |                         |
|           |                        |                         |
|           |                        |                         |
|           |                        |                         |
|           |                        |                         |
|           |                        |                         |
|           |                        |                         |
|           |                        |                         |
|           |                        |                         |
|           |                        |                         |
|           |                        |                         |
|           |                        |                         |
|           |                        |                         |
|           | A                      | ceptar Cancelar         |

Al momento de crear un dato libre nuevo debe completar los campos solicitados. En el "Reducido" se coloca una abreviación del dato, debe colocar el nombre del dato, una breve descripción o reseña, una orden, asignarle una categoría en caso que lo necesite y visibilidad.

| Definir datos | libres |                 |                                                 |
|---------------|--------|-----------------|-------------------------------------------------|
| UVolver       | Grabar | Abreviación del | dato                                            |
| Datos         |        |                 |                                                 |
| Reducido:     |        | dat             | to                                              |
| Nombre(s):    |        |                 |                                                 |
| Descripción:  |        |                 |                                                 |
| Orden:        | 0      |                 | Reseña breve del<br>dato                        |
| Categoría     |        | En qu           | ue posición aparecerá el                        |
| Visibilidad   | Alto   | ·               | dato                                            |
| Respuestas    | ipo:   |                 | Puede asignarle una<br>categoría si lo necesita |
|               |        |                 |                                                 |
|               |        |                 |                                                 |
|               |        |                 |                                                 |
|               |        | Aceptar Ca      | ancelar                                         |

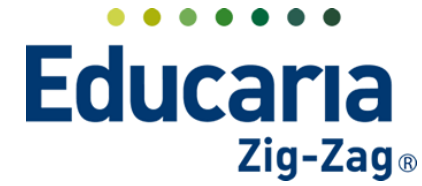

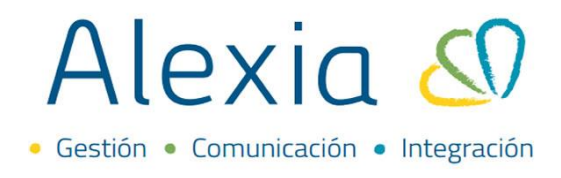

Igualmente debe escoger el tipo de dato, es decir, como se completará el campo que creará.

|            | ٩ |
|------------|---|
| Texto      |   |
| Fecha      |   |
| Numérico   |   |
| Sí-No      |   |
| Hora       |   |
| Codificado |   |
|            | • |

Una vez completada la información debe colocar "Grabar".

| <b>N R 1 1 1 1</b> |      |   | 1 54 1  |          |
|--------------------|------|---|---------|----------|
| Definir datos lib  | res  |   |         | <u> </u> |
| Volver Grat        | bar  |   |         |          |
| Datos              |      |   |         |          |
| Reducido:          |      |   |         |          |
| Nombre(s):         |      |   |         |          |
| Descripción:       |      |   |         |          |
| Orden:             | 2    |   |         | li       |
| Categoría          |      |   |         |          |
| Visibilidad        | Alto | • |         |          |
| Respuestas         |      |   |         |          |
| Tipo:              |      |   | •       |          |
|                    |      |   |         |          |
|                    |      |   |         |          |
|                    |      |   |         |          |
|                    |      | - | Aceptar | Cancelar |

Luego podrá escribir sobre el dato libre creado.

| Cuenta Corriente Dat | tos Saldos | Asociado con          | Observaciones | Documentos |   |
|----------------------|------------|-----------------------|---------------|------------|---|
| 🖰 Grabar             |            |                       |               |            |   |
| General              | + Definir  |                       |               |            |   |
| Datos bancarios      |            |                       |               |            |   |
| Dirección            | _          | Prueba: <sub>ca</sub> | mpo de prueba |            | 8 |
| Datos Libres         |            |                       |               |            |   |
|                      |            |                       |               |            |   |

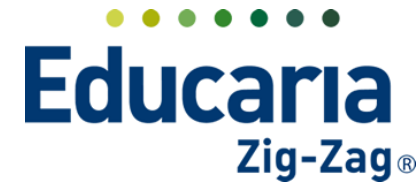

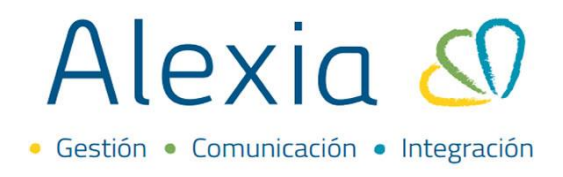

**Asociado con**: En este apartado nos mostrará a que estudiante esta asociado el titular. Igualmente nos mostrará si esta asociado a una ficha de funcionario o apoderado.

| Cuenta Corriente       | Datos   | Saldos | Asociado con | Observaciones | Documentos |  |
|------------------------|---------|--------|--------------|---------------|------------|--|
| Alumnos (1)            |         |        |              |               |            |  |
| Cesar Ramirez Mor      | ales    | n 🗐    |              |               |            |  |
| Funcionarios (0)       |         |        |              |               |            |  |
| De des classificacións | toe (0) |        |              |               |            |  |

En caso que un estudiante tenga más de un titular y requiera ordenarlos puede ingresar a la ficha del alumno desde acá al hacer clic en el ícono 🕮 y luego en "Ver ficha".

| venta Corriente Datos       | Saldos Asociado con Observaciones Documentos       |   |
|-----------------------------|----------------------------------------------------|---|
| Alumnos (1)                 |                                                    | - |
| gustín Arturo Aguilera Veas | Alumno                                             |   |
| Funcionarios (0)            | Nombre(s): Aguilira Aturo Apellidos: Aguilera Veas |   |
| Padres/Apoderados (0)       | RUN: 24573372-0                                    | 4 |
|                             | Número de matrícula: 1                             |   |
|                             | Cursos: 3A                                         |   |
|                             | Padres/Apoderados: Eduardo (+56981716099)          |   |
|                             | Ver ficha                                          |   |

Dentro de la ficha del estudiante. En la pestaña de "Datos" debe hacer clic en la sección de "Facturación". Acá podrá asignar a los titulares según su orden. Para asignar a un titular debe hacer

clic en la ícono de la lupa 🤗 y seleccionar al titular deseado. En caso de querer eliminar al titular

porque no es el correcto debe hacer clic en el ícono de borrar . Debe recordar que al finalizar debe colocar "Grabar" para que se guarden los cambios realizados.

| Inicio > Alumnos > Agustín Arturo A           Ficha Alumno Secciones matricu | guilera Veas<br>Ilado: 3A |                            |             | (                                                | 🔹 Email ( Comu        | nicado 🕞 En          | viar SMS     |
|------------------------------------------------------------------------------|---------------------------|----------------------------|-------------|--------------------------------------------------|-----------------------|----------------------|--------------|
| Datos Evaluar Datos Finales                                                  | Matrículas Talleres       | Concentrado notas          | Incidencias | Conducta                                         | Control de cobros     | Entrevistas          | Agenc        |
| 🕒 Grabar                                                                     |                           |                            |             | 0                                                | Los campos marcados c | on asterisco (*) son | obligatorios |
| El alumno está validado como mente e                                         | n SIGE.                   |                            |             |                                                  |                       |                      |              |
| General                                                                      |                           |                            |             |                                                  |                       |                      |              |
| Dirección                                                                    | Primer Titular : RUT      | Aguilera Solis, Juan Pablo | 9 B         | <u>ی اور اور اور اور اور اور اور اور اور اور</u> |                       |                      |              |
| Pamilia<br>Datos médicos                                                     | Segundo Titular: RUT      |                            | 單 Q         | ٠                                                |                       |                      |              |
| Datos Sociales                                                               | Tercer Titular: RUT       |                            | 0 E         | <u>ی</u>                                         |                       |                      |              |
| Datos de Religión                                                            |                           |                            |             |                                                  |                       |                      |              |
| Datos académicos                                                             |                           |                            |             |                                                  |                       |                      |              |
| Datos Libres                                                                 | datos disponibles         |                            |             |                                                  |                       |                      |              |
| Pre-matrícula                                                                | + N                       | uevo 💉 Modificar 🕇         | Borrar      |                                                  |                       |                      |              |
| Cuota de entrada<br>Becas                                                    |                           |                            |             |                                                  |                       |                      |              |

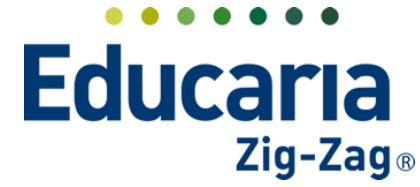

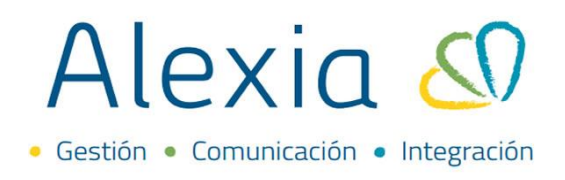

Se recuerda que en caso de que se haya cambiado de lugar o posición al titular se le debe actualizar los cobros. Para ello desde la misma ficha del estudiante debe ir a la pestaña de "Control de cobros". Debe anular los cobros que estan emitidos, luego eliminarlos y volverlos a crear.

| Ficha Alumno                                                                                                    | Secciones matricu                                                                                                    | JIado: 3A                                                                                                    |                                                        |                                                                                                    |                                                        |                                                     | Email (        | Comunica                                                                                                    | do 🕞 Enviar                                                |
|----------------------------------------------------------------------------------------------------|----------------------------------------------------------------------------------------------------|----------------------------------------------------------------------------------------------------|--------------------------------------------------------|----------------------------------------------------------------------------------------------------|--------------------------------------------------------|-----------------------------------------------------|----------------|----------------------------------------------------------------------------------------------------|------------------------------------------------------------|
| Datos Evaluar                                                                                                    | Datos Finales                                                                                                    | Matrículas                                                                                                    | Talleres                                               | Concentrado notas                                                                                                    | Incidencias                                            | Conducta                                            | Control de     | cobros                                                                                                    | Entrevistas                                                |
| / 💈 🍣 🕂 🤸                                                                                                    | 🐣 🗸 Más-                                                                                                    |                                                                                                    |                                                        |                                                                                                    | \$ Pagos                                               | 🖬 Cobrar 丨                                          | Condon         | har 🖉 Anu                                                                                                    | ılar 🏴 Deudo                                               |
| iltrar los resultados                                                                                                | Pendiente: <b>\$ 30.00</b>                                                                                                    | 0 Monto: \$                                                                                                    | 30.000                                                 |                                                                                                    |                                                        |                                                     |                | -                                                                                                    |                                                            |
|                                                                                                    | 🗌 🛛 Fecha 🔺                                                                                                    | Titular                                                                                                    | FICHA                                                  | Alumno                                                                                                    | Conceptos                                              |                                                     | Nro boleti     | a Informac                                                                                                    | ión Me                                                     |
| stado                                                                                                    | 05/03/2022                                                                                                    | lera Solis, Juan Pablo<br>411928                                                                                                   | Ø                                                      | Aguilera Veas, Agustín<br>Arturo                                                                                         | Joiaridad                                              | Anulado                                             |                | =                                                                                                    | s                                                          |
| oncepto                                                                                                    | ✓ 05/04/2022 <sup>Agui</sup><br>080-                                                                                                    | i <mark>lera Solis, Juan Pablo</mark><br>411928                                                                                    | P                                                      | Arturo                                                                                                    | Escolaridad                                            | Emitido                                             |                | 8 =                                                                                                    | s                                                          |
| Contiene 🔻                                                                                                    | ✓ 05/05/2022 Asid<br>080                                                                                                    | 411928                                                                                                    | Ø                                                      | Aguilera Veas, Agustín<br>Arturo                                                                                         | Escolaridad                                            | Emitido                                             | <u>)</u>       | 8 =                                                                                                    | s                                                          |
|                                                                                                    | ✓ 05/06/2022 Agui                                                                                                    | ilera Solis, Juan Pablo<br>411078                                                                                                  |                                                        | Aguilera Veas, Agustín<br>Arturo                                                                                         | Escolaridad                                            | Emitido                                             |                | 😂 🚍                                                                                                    | s                                                          |
| d. pago                                                                                                    | 080-                                                                                                    | 411520                                                                                                    |                                                        |                                                                                                    |                                                        |                                                     |                |                                                                                                    |                                                            |
| d. pago<br>Igual                                                                                                    | 4                                                                                                    | 11320                                                                                                    | Página                                                 | <b>1</b> de 1                                                                                                    | -                                                      |                                                     | N              | Nostrando 1 a 4                                                                                                    | ►<br>de 4 elementos                                        |
| d. pago                                                                                                    | Datos Finales                                                                                                    | Matrículas                                                                                                    | Página                                                 | 1 de 1<br>Concentrado notas                                                                                              | Incidencias                                            | Conducta                                            | Control o      | dostrando 1 a 4                                                                                                    | de 4 elementos                                             |
| d. pago<br>Igual V<br>Datos Evaluar                                                                                  | Datos Finales                                                                                                    | Matrículas                                                                                                    | Página<br>Talleres                                     | de 1  Concentrado notas                                                                                                  | Incidencias                                            | Conducta                                            | N<br>Control o | Aostrando 1 a 4<br>de cobros<br>\$ Pa                                                                                                    | e 4 elementos                                              |
| d. pago<br>Igual  Datos Evaluar Catos Evaluar Catos esultados                                                        | Datos Finales                                                                                                    | Matrículas Monto: \$ 10.00                                                                                                    | Página<br>Talleres<br>0                                | de 1     Concentrado notas                                                                                               | Incidencias                                            | Conducta                                            | Control o      | Aostrando 1 a 4 a                                                                                                    | e 4 elementos                                              |
| d. pago<br>Igual V<br>Datos Evaluar                                                                                  | Datos Finales                                                                                                    | Matriculas<br>Monto: <b>\$ 10.00</b><br>Titular                                                                                    | Página<br>Talleres<br>0<br>EICHA                       | de 1     Concentrado notas                                                                                               | Incidencias                                            | Conducta                                            | Control o      | Aostrando 1 a 4<br>de cobros<br>\$ Pa<br>eta Inform                                                                                                    | e 4 elementos                                              |
| d. pago<br>Igual T<br>Datos Evaluar<br>25 & + +<br>rrar los resultados<br>tado                                       | Datos Finales Datos Finales Más Pendiente: \$ 0 Fecha O5/composed 0800                                                                                                    | Matriculas<br>Monto: \$ 10.00<br>Titular                                                                                           | Página<br>Talleres<br>0<br>EICHA                       | de 1      Concentrado notas      Concentrado notas      Aguilera Veas, Agustín      Arturo                               | Incidencias<br>Conceptos<br>Escolaridad                | Conducta<br>Estado<br>Anulado                       | N<br>Control d | Aostrando 1 a 4<br>de cobros<br>S Pa<br>eta Inform                                                                                                    | Entrevistas<br>ación M.                                    |
| d. pago<br>igual<br>Datos Evaluar<br>20<br>21<br>22<br>24<br>+<br>rar los resultados<br>tado<br>Todos<br>incepto     | Datos Finales     Datos Finales     Más     Pendiente: \$ 0     Fecha ▲     05/04/2022 Aguit     05/04/2022 Aguit                                                               | Matriculas<br>Monto: \$ 10.00<br>Titular<br>Monto: \$ 10.00<br>Titular<br>Monto: \$ 10.00<br>Titular<br>Monto: \$ 10.00<br>Titular | Página<br>Talleres<br>0<br>EICHA<br>2                  | 1 de 1<br>Concentrado notas<br>Concentrado notas<br>Aguilera Veas, Agustín<br>Arturo                                     | Incidencias<br>Conceptos<br>Escolaridad                | Conducta<br>Estado<br>Anulado<br>Emitido            | Nro bok        | destrando 1 a 4<br>de cobros<br>Pi<br>eta Inform<br>© =<br>=                                                                                                    | Entrevistas<br>ación M.<br>S                               |
| d. pago<br>Igual V<br>Datos Evaluar<br>25 29 4 + 1<br>rar los resultados<br>tado 2<br>Todos<br>incepto<br>contiene V | Datos Finales           Datos Finales           Más~           Pendiente: \$ 0           Fecha           05/04/2022 Aguil           05/04/2022 Aguil           05/05/2022 Aguil | Matriculas<br>Monto: \$ 10.00<br>Titular<br>Lara solis, Juan Pablo<br>11928<br>Jera Solis, Juan Pablo<br>11928                     | Talleres 0 EECH4 2 2 2 2 2 2 2 2 2 2 2 2 2 2 2 2 2 2 2 | 1 de 1<br>Concentrado notas<br>Concentrado notas<br>Aguilera Veas, Agustín<br>Arturo<br>Aguilera Veas, Agustín<br>Arturo | Incidencias<br>Conceptos<br>Escolaridad<br>Escolaridad | Conducta<br>Estado<br>Anulado<br>Emitido<br>Emitido | Nro bole       | Acstrando 1 a 4<br>de cobros<br>s Pr<br>eta Inform<br>eta 2<br>former<br>eta 2<br>former<br>et | Entrevistas ación Mi s s s s s s s s s s s s s s s s s s s |

Recuerde que para generar cargos debe hacer clic en la opción "Más" y luego en "Generar cargos".

| Inicio > Alumnos       | > Agustín     | Arturo Aguilera Veas                                       |                   |             |          |                    |                       |             |
|------------------------|---------------|------------------------------------------------------------|-------------------|-------------|----------|--------------------|-----------------------|-------------|
| Ficha Alumno           | Secciones     | matriculado: 3A                                            |                   |             | (        | 🔄 Email 🛛 🥡        | Comunicado            | 🕞 Enviar SM |
| Datos Evaluar          | Datos Fi      | nales Matrículas Talleres                                  | Concentrado notas | Incidencias | Conducta | Control de c       | obros Entre           | vistas Age  |
| / 🛙 🍣 🕂 א              | <mark></mark> | Más•                                                       |                   | \$ Pagos    | Cobrar   | <b>↓</b> ₹ Condona | r 🥥 Anular            | P Deudor    |
| Filtrar los resultados | Pendiente     | Exportar a Excel                                           |                   |             |          |                    |                       |             |
|                        | E Fech        | Exportar a Excel Detailado                                 | Alumno            | Conceptos   | Estado   | Nro boleta         | Información           | M           |
| Estado 🔮               | 05/03/2       | Generar Excel de morosos                                   | ra Veas, Agustín  | Escolaridad | Anulado  |                    | 2=                    | s           |
| Concepto               | 05/04/2       | Exportar Reporte PxQ     Generar Excel de resumen de becas | ra Veas, Agustín  | Escolaridad | Emitido  | •                  | 8 =                   | s           |
| Contiene 🔻             | 05/05/2       | Generar Excel detallado de becas                           | ra Veas, Agustín  | Escolaridad | Emitido  | •                  | 8 =                   | s           |
| ld page                | 05/06/2       | Generar pagaré                                             | era Veas, Agustín | Escolaridad | Emitido  | •                  | 8 =                   | s           |
| Igual V                | 4             | <ul> <li>Anular pagare</li> <li>Generar Boletas</li> </ul> | de 1              |             |          | Ma                 | ostrando 1 a 4 de 4 e | ementos     |

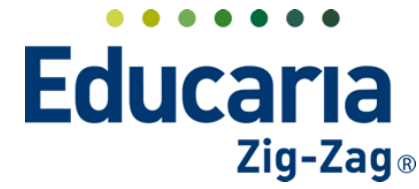

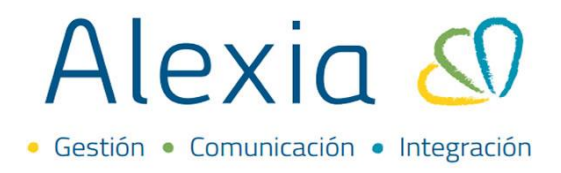

**Observaciones**: En esta pestaña le permitirá agregar alguna observación que quiera incluir dentro de la ficha del titular en caso que lo necesite. Al hacer clic en "Añadir" podrá colocar la observación.

| + Añadir 🖉 😫 🗳 🗸 Acceso Sólo personal del centro Categoría T |                     |
|--------------------------------------------------------------|---------------------|
|                                                              | Todas               |
| Mostrando 0 a 0 de 0 entradas                                | Ver 10 por página 🔻 |

Documentos: En esta última pestaña puede adjuntar archivos a la ficha del titular. Debe hacer clic en "Añadir".

| Cuenta Corriente D               | Datos Saldos | Asociado con Obser | Documentos     | ]       |           |                           |
|----------------------------------|--------------|--------------------|----------------|---------|-----------|---------------------------|
| <ul> <li>Añadir nuevo</li> </ul> | <b>1</b>     |                    |                |         |           |                           |
| Filtrar los resultados           | Descargar    | Nombre(s)          | Archivo        | Fecha 💌 | Categoría | Tamaño Usuario            |
| Mostrar datos de 🛛 👻             |              |                    | I 🛹 Pagina 0 d | e y 🗪 🖬 |           | Sin registros que mostrar |
| ;de<br>21/01/2021 🛅 🕨            |              |                    |                |         |           |                           |
| asta                             |              |                    |                |         |           |                           |

Debe colocar un título al archivo, luego debe buscarlo desde su pc haciendo clic en "Seleccionar archivos". Igualmente esta la posibilidad de asignarle una cateoría en caso que lo necesite. Para crear categorías debe hacer clic en "Crear Categoría" y en caso de querer eliminarla esta la opción de "Eliminar categoría". Para finalizar debe colocar "Aceptar".

| Adjuntar               |                                 |     |
|------------------------|---------------------------------|-----|
| Documento              |                                 |     |
| Título:<br>Archivo:    |                                 |     |
| Seleccionar archivos Q | Tamaño máximo de archivo: 10 MB |     |
| Categoría:             | + Crear categoría               |     |
|                        |                                 |     |
|                        | Aceptar Cance                   | lar |

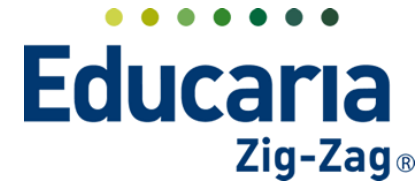

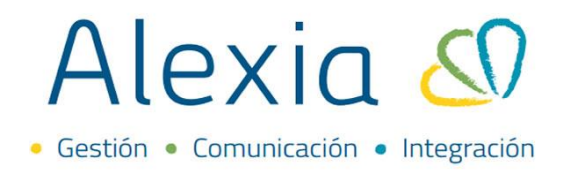

### 2. AÑADIR NUEVOS TITULARES

Ingres al Menú > Recaudación > Titulares > Añadir nuevo > Nuevo

Ingrese la información. Se recomienda utilizar la de "Importar de padre/apoderado". Igualmente se adjunta información de cada método de creación:

| Yisión General                      | Inicio > Gestionar titula<br>Gestionar titulares A | res<br>ñadir titulares y modif | īcar sus datos              |               |                                |
|-------------------------------------|----------------------------------------------------|--------------------------------|-----------------------------|---------------|--------------------------------|
| Filiación                           | 🕂 Añadir nuevo 🕞 💼                                 | 💐 Más-                         |                             |               | 🖌 Resaltar texto               |
| Estructura educativa                | Ö Nuevo                                            | RUN/RUT titular                | Descripción                 | ▲ Tipo cuenta | Asociado con                   |
| 襘 Curricular                        | A Importar de Tuncionario                          | 30411928                       | Aguilera Solis, Juan Pablo  | Caja          | Agustín Arturo                 |
| <b>•</b> ••                         | 📥 Importar de alumno                               | 333333-3                       | Apellido mamá , Nombre mamá | Caja          | Gabriela Gisselle              |
| Comunicación                        |                                                    |                                | Morales Cortés, Giovanna    | Caja          | Cesar                          |
| ~                                   |                                                    | 6470133-9                      | Pérez , Juan Pablo          | Caja          | Gonzalo Ignacio, Juan de Dios  |
| Reportes                            | Descripción 🗌                                      |                                | Ramirez Morales, Mauricio   | Caja          | Cesar, Claudio                 |
| incportes                           | Contiene 🔻 🔲                                       |                                | Rodriguez conejero, Eduardo | Caja          | Claudio                        |
| Administración                      | Tipo cuenta 🥪                                      |                                | Página                      | 1 de 1        | Mostrando 1 a 6 de 6 elementos |
| Recaudación<br>Titulares +          | Todos                                              |                                |                             |               |                                |
| Periodos +                          | Ejercicio 🥑                                        |                                |                             |               |                                |
| Empresas +                          | 2022                                               |                                |                             |               |                                |
| Cargos detallados<br>Generar cargos | Asociado con 😪                                     |                                |                             |               |                                |
| Remesas +                           | Todos                                              |                                |                             |               |                                |

**Nuevo**: Creará un titular totalmente nuevo donde debe completar los datos solicitados. Una vez completado los datos puede hacer clic en "Guardar y completar datos" para crear al titular y ingresar su ficha para completar algún otro dato que se requiera o puede hacer clic en "Guardar y añadir otro" para seguir añadiendo a otro titular nuevo.

|                              |                       |         |                  |   |                 |                  |                       | -                  |
|------------------------------|-----------------------|---------|------------------|---|-----------------|------------------|-----------------------|--------------------|
| Inicio > Familia >           | Nuevo titular         |         |                  |   |                 |                  |                       |                    |
| Nuevo Añade so               | lo los datos más impo | rtantes |                  |   |                 |                  |                       |                    |
| Titulares dados de alta: (0) | Ver todos             |         |                  |   | 0               | Los campos marca | ados con asterisco (* | ) son obligatorios |
| General                      |                       |         |                  |   |                 |                  |                       |                    |
| Primer apellido:             |                       | * 2     | egundo apellido: |   |                 |                  |                       |                    |
| Nombre(s):                   |                       | *       |                  |   |                 |                  |                       |                    |
| Documento : R                | JN                    |         |                  |   |                 |                  |                       |                    |
| Número de documento:         |                       | *       | Dígito:          | * |                 |                  |                       |                    |
| Teléfono de emergencia:      |                       |         |                  |   |                 |                  |                       |                    |
| Asociado con                 |                       |         |                  |   |                 |                  |                       |                    |
| Alumno : Nú                  | imero                 |         | 필 Q 🗶            |   |                 |                  |                       |                    |
| Datos bancarios              |                       |         |                  |   |                 |                  |                       |                    |
| Tipo cuenta : C              | aja 🔻 *               |         |                  |   |                 |                  |                       |                    |
|                              |                       |         |                  |   | Guardar v comn  | letar datos      | Guardar y a           | ñadir otro         |
|                              |                       |         |                  |   | addradar y comp | ietar-dottos     |                       |                    |

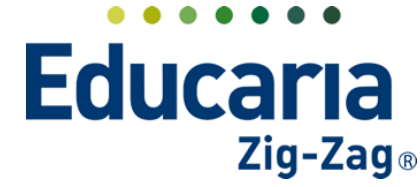

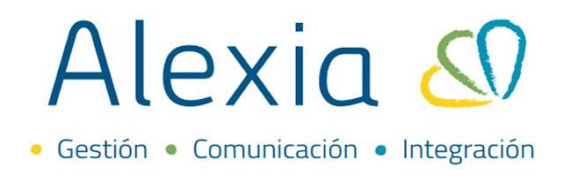

**Importar de padre/apoderado**: Esta es la opción recomendable para añadir a un nuevo titular, ya que debe buscar la ficha del apoderado y a partir de esos datos se creará la ficha de titular vinculando ambas fichas de datos.

Puede buscar al apoderado utilizando los filtros de búsqueda de la parte izquierda, tales como, Nivel, Primer Apellido, Nombre, Familia, Tipo y Ejercicio Actual. Una vez que encuentre al apoderado debe seleccionarlo haciendo clic en la pequeña casilla que se encuentra a a la izquierda del nombre del apoderado y luego debe hacer clic en aceptar para crearle la ficha de titular.

| Invel     Image: Second second s |
|----------------------------------------------------------------------------------------------------|
| iodos       Image: constraint of the second second se               |
| mer apellido       Image: Hernandez       Katherine Andrea       4056439       Madre       Image: Catalina (AA)         ontiene       Morales       Cortés       Giovanna       99999999       Madre       Image: Cesar (AA)         Image: Ramirez       Morales       Maricio       88888888       Padre       Image: Cesar (AA)         Image: Ramirez       Morales       César       18846619       Abuelo       Image: Cesar (AA)         Image: Ramirez       Morales       César       18846619       Abuelo       Image: Cesar (AA)         Image: Ramirez       Morales       César       18846619       Abuelo       Image: Cesar (AA)         Image: Ramirez       Morales       César       18846619       Abuelo       Image: Cesar (AA)         Image: Ramirez       Morales       César       18846619       Abuelo       Image: Cesar (AA)         Image: Ramirez       Morales       César (AA)       Image: Cesar (AA)       Image: Cesar (AA)       Image: Cesar (AA)         Image: Ramirez       Morales       César (AA)       Image: Cesar (AA)       Image: Cesar (AA)       Image: Cesar (AA)         Image: Ramirez       Morales       César (AA)       Image: Cesar (AA)       Image: Cesar (AA)       Image: Cesar (AA)         Image: Rami                                                                                                    |
| ntiene                                                                                                    |
| Image: Second second second      |
| hbre(s) Ramírez Morales César 18846619 Abuelo Maries Andrés<br>htiene Radriguez conejero Eduardo 12418220 Padre Maries Gabriela Gisselle<br>Rodriguez Conejero Eduardo 12418220 Padre Maries César                                                                                                    |
| antiene  Rodriguez conejero Eduardo 12418220 Padre Gabriela Gisselle (004A) Agustin Arturo (3A)                                                                                                    |
| nilia Claudio (4A)                                                                                                    |
| los V Santibáñez Mauricio 11111111 Padre V Andrés (4A)                                                                                                    |
| Mostrando 1 a 8 de 8 elementos                                                                                                    |

**Importar de Funcionario**: Al igual que el método de "Importar de padre/apoderado" puede buscar la ficha de un funcionario del colegio para crearle una ficha de titular.

| hear las annu dhadan                                 |         |            |                 |                  |                          |  |
|------------------------------------------------------|---------|------------|-----------------|------------------|--------------------------|--|
| Illian los resultados                                | Alias 🔺 | Nombre(s)  | Primer apellido | Segundo apellido |                          |  |
| rimer apellido                                       | And2    | Mauricio   | Santibáñez      |                  |                          |  |
| Contiene 🔻                                           | Car2    | Carlos     | Godoy           |                  |                          |  |
|                                                      | CATA    | CATALINA   | HERNÁNDEZ       | LEYTON           |                          |  |
|                                                      | Césa    | César      | Ramírez         | Morales          |                          |  |
| gundo apellido                                       | ISAB    | ISABELA    | LEYTON          |                  |                          |  |
|                                                      | Kath    | Katherine  | Cerda           | Alarcón          |                          |  |
|                                                      |         |            |                 |                  |                          |  |
| JN (Sin dígito verif)                                |         |            |                 |                  |                          |  |
| JN (Sin digito verif)<br>Contiene                    |         |            |                 |                  |                          |  |
| JN (Sin digito verif)<br>Contiene V<br>po<br>Docente | Pág     | ina 1 de 1 |                 |                  | ido 1 a 6 de 6 elementos |  |

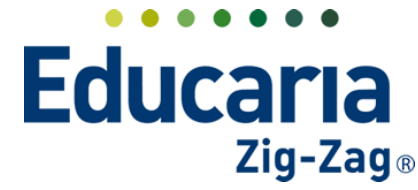

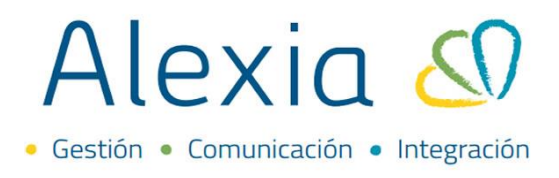

## **3. ELIMINAR TITULARES**

Para eliminar un titular debe asegurarse primero de desvincular al titular de la ficha del alumno. Esto se debe a que para eliminarlo no debe estar asociado a ningún estudiante.

Recordar que para ingresar a la ficha de alumno asociado debe ir al módulo de "Recaudación", luego a la sección de "Titulares".

| Alexia 🔊                             |                                     |                                                | (                           | 2   |             | Colegio Demo          | Secretaria Secretari<br>G 🗸 Funcionario | G |  |
|--------------------------------------|-------------------------------------|------------------------------------------------|-----------------------------|-----|-------------|-----------------------|-----------------------------------------|---|--|
| 🏫 Visión General                     | Inicio > Gestion<br>Gestionar titul | ar titulares<br>ares Añadir titulares y modifi | car sus datos               |     |             |                       |                                         | - |  |
| Filiación                            | + Añadir nuevo -                    | 1 I Más-                                       |                             |     |             |                       | 🖌 Resaltar texto                        |   |  |
| Estructura educativa                 | Filtrar los resultados              | RUN/RUT titular                                | Descripción                 |     | Tipo cuenta |                       | Asociado con                            |   |  |
| I Curricular                         | RUN/RUT titular                     | 080411928                                      | Aguilera Solis, Juan Pablo  |     | Caja        | Agustín Arturo        |                                         |   |  |
|                                      | Contiene 🔻                          | 3333333-3                                      | Apellido mamá , Nombre mamá |     | Caja        | Gabriela Gisselle     |                                         |   |  |
| Comunicación                         |                                     |                                                | Morales Cortés, Giovanna    |     | Caja        | Cesar                 |                                         |   |  |
| ~                                    |                                     | 6/ 133-9                                       | Pérez , Juan Pablo          |     | Caja        | Gonzalo Ignacio, Juar | n de Dios                               |   |  |
| Reportes                             | Descripción                         | Ramirez Morales, Mauricio Caja Cesar,          |                             |     |             | Cesar, Claudio        | r, Claudio                              |   |  |
|                                      | Contiene                            |                                                | Rodriguez conejero, Eduardo |     | Caja        | Claudio               |                                         |   |  |
| Administración                       | Tipo cuenta 🗸                       |                                                | Págin                       | a 1 | de 1        |                       | Mostrando 1 a 6 de 6 elementos          |   |  |
| Recaudación                          | Todos 🔻                             |                                                |                             |     |             |                       |                                         |   |  |
| Titulares     +       Periodos     + | Ejercicio 🤗                         |                                                |                             |     |             |                       |                                         |   |  |
| Empresas +                           | 2022 🔻                              |                                                |                             |     |             |                       |                                         |   |  |
| Cargos detallados                    | Asociado con 🔗                      |                                                |                             |     |             |                       |                                         |   |  |

Hacer clic en el titular correspondiente y luego ir a la pestaña de "Asociado con". Desde acá podrá ingresar a la ficha del estudiante.

| Alexia 🔊             | Q     Image: Secretaria Secretaria       Q     Image: Secretaria       Colegio Demo     G v       Fundonario     G v |
|----------------------|----------------------------------------------------------------------------------------------------|
| 🏫 Visión General     | Inicio > Familia > [Aguilera Solis, Juan Pablo 🔹 Inicio > Ficha Titular: 08041192-8                                  |
| Filiación            | Cuenta Corriente Datos Saldos Asociado con Observaciones Documentos                                                  |
| Estructura educativa | Alumnos (1)                                                                                                    |
| 👚 Curricular         | Agustín Arturo Aguilera Veas Nombre(s): Aqustín Arturo                                                               |
| 🙊 Comunicación       | Funcionarios (0) Apellidos: Aguilera Veas + Padres/Apoderados (0) RUN: 24573372-0 +                                  |
| Reportes             | Número de matrícula: 1                                                                                               |
| Administración       | radres/Apoderados: Eduardo (+56981716099)                                                                            |
| Recaudación          | Ver ficha Más V                                                                                                    |
| Titulares +          |                                                                                                    |
| Periodos +           |                                                                                                    |
| Empresas +           |                                                                                                    |
| Generar cargos       |                                                                                                    |
|                      | Acerca de Alexía © Educaria 📿 Ayuda                                                                                  |

Dentro de la ficha del estudiante. En la pestaña de "Datos" debe hacer clic en la sección de

"Facturación". Para eliminar al en el ícono de borrar . Debe recordar que al finalizar debe colocar "Grabar" para que se guarden los cambios realizados.

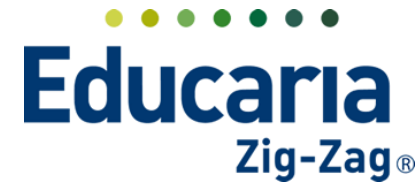

# Alexia 🔊

|          | Inicio      | > Alumnos                               | > Agustín Arturo | Aguilera Veas                     |          |                        |       |          |         |          |                   |                       |                |
|----------|-------------|-----------------------------------------|------------------|-----------------------------------|----------|------------------------|-------|----------|---------|----------|-------------------|-----------------------|----------------|
| <u> </u> | Ficha       | Alumno S                                | Secciones matric | ulado: 3A                         |          |                        |       |          |         | <b>E</b> | mail ( 📢 Comu     | unicado 🛛 🕞 Er        | nviar SMS      |
| •        | Datos       | Evaluar                                 | Datos Finales    | Matrículas                        | Talleres | Concentrado notas      | Inci  | idencias | Conduct | a C      | ontrol de cobros  | Entrevistas           | Agenc 🕨        |
|          | Grabar      |                                         |                  |                                   |          |                        |       |          |         | 🕕 Los    | campos marcados ( | con asterisco (*) soi | n obligatorios |
|          | El alumno   | está validac                            | do corre amente  | en SIGE.                          |          |                        |       |          |         |          |                   |                       |                |
|          |             | 200000000000000000000000000000000000000 |                  |                                   |          |                        |       |          |         |          |                   |                       |                |
|          | eneral      |                                         | Familia          |                                   |          |                        |       |          |         |          |                   |                       |                |
|          |             |                                         |                  | Primer Titular                    | RUT      | Aguilera Solis, Juan P | ablo  | 🕮 Q      | 2       | Ł        |                   |                       |                |
|          | amilia      |                                         |                  | Segundo Titula                    | r: RUT   |                        |       | 🕮 Q      | ٠       |          |                   |                       |                |
|          | atos medio  | .os                                     |                  | <ul> <li>Tercer Titula</li> </ul> |          |                        |       |          |         |          |                   |                       |                |
|          | atos Social | es                                      |                  |                                   | KOT      |                        |       |          | ×-      |          |                   |                       |                |
|          | atos de Re  | ligión                                  | Reports          | 5                                 |          |                        |       |          |         |          |                   |                       |                |
|          | atos acadé  | micos                                   |                  |                                   |          |                        |       |          |         |          |                   |                       |                |
| Fac      | turación    | -                                       | No hay           | datos disponibl                   | es       |                        |       |          |         |          |                   |                       |                |
|          | atos Libres | 6                                       |                  |                                   |          |                        |       |          |         |          |                   |                       |                |
| P        | re-matrícul | a                                       |                  |                                   | +        | Nuevo 💉 Modificar      | T Bor | rrar     |         |          |                   |                       |                |
| 0        | uota de en  | trada                                   |                  |                                   |          |                        |       |          |         |          |                   |                       |                |
|          |             |                                         | Becas            |                                   |          |                        |       |          |         |          |                   |                       |                |

Se recomienda solo quitar las asociaciones del titular, pero en caso que igualmente quiera eliminar la ficha del titular, debe ir al módulo de "Recaudación" y luego a la sección de "Titulares". Debe seleccionar al titular que necesita y luego hacer clic en "Borrar", de esa manera eliminará la ficha del titular de forma definitiva.

| Alexia 🔕                      |                        |                                                      | C                           |                                 | 2022         Secretario Secretari           Calegio Demo         G v |
|-------------------------------|------------------------|------------------------------------------------------|-----------------------------|---------------------------------|----------------------------------------------------------------------|
| Visión General                | Inicio > Gestion       | ar titulares<br><b>lares</b> Añadir titulares v modi | ficar sus datos             |                                 |                                                                      |
| Filiación                     | + Añadir nuevo -       | Más-                                                 |                             |                                 | 🖌 Resaltar texto                                                     |
| Estructura educativa          | Filtrar los resultados | Timinar RUN/RUT titular                              | Descripción                 | <ul> <li>Tipo cuenta</li> </ul> | Asociado con                                                         |
| Curricular                    | RUN/RUT titular        | 080411928                                            | Aguilera Solis, Juan Pablo  | Caia                            | Agustín Arturo                                                       |
| Corricolar                    | Contiene               | 3333333-3                                            | Apellido mamá . Nombre mamá | Caja                            | Gabriela Gisselle                                                    |
| Comunicación                  | Condene                |                                                      | Morales Cortés, Giovanna    | Caja                            | Cesar                                                                |
| comunicación                  |                        | 6470133-9                                            | Pérez , Juan Pablo          | Caja                            | Gonzalo Ignacio, Juan de Dios                                        |
| Papartas                      | Descripe               |                                                      | Ramirez Morales, Mauricio   | Caja                            | Cesar, Claudio                                                       |
| Reportes                      | C dene 🔻               |                                                      | Rodriguez conejero, Eduardo | Caja                            | Claudio                                                              |
| Administración<br>Recaudación | Tipo cuenta 🔮          |                                                      | Página                      | <b>1</b> de 1                   | Mostrando 1 a 6 de 6 elementos                                       |
| Titulares +<br>Periodos +     | Ejercicio 😪            |                                                      |                             |                                 |                                                                      |
| Empresas +                    | 2022 🔻                 |                                                      |                             |                                 |                                                                      |
| Cargos detallados             | Asociado con 🔗         |                                                      |                             |                                 |                                                                      |
| Generar cargos                | - addiadd com          |                                                      |                             |                                 |                                                                      |
| Remesas +                     | Todos                  |                                                      |                             |                                 |                                                                      |
| Facturas                      | Alumno                 |                                                      |                             |                                 |                                                                      |
| Control de cobros             | Funcionario            |                                                      |                             |                                 |                                                                      |
| /h                            |                        |                                                      |                             |                                 |                                                                      |